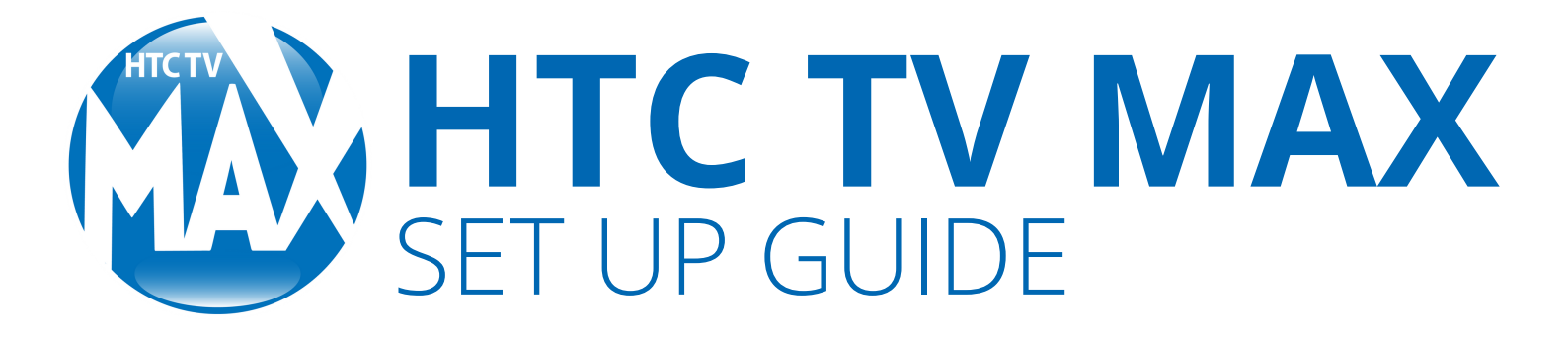

## Start enjoying HTC TV MAX in three simple steps:

- **1.** Set up your Fire TV device on your TV and sign in to your Amazon account.
- Download the HTC TV MAX app to your TV and other streaming devices and sign in with your credentials provided by HTC.

YOURS

THOF THE AND .

 $( \bigcirc )$ 

Left

C

Up

Select

Down

ដ×

Right

| tart enjoying HTC                 | TV MAX in three simple steps:                                                    |
|-----------------------------------|----------------------------------------------------------------------------------|
| . Set up your Fire TV o           | levice on your TV and sign in to your Amazon account.                            |
| sign in with your cre             | V MAX app to your TV and other streaming devices an<br>dentials provided by HTC. |
| . Start streaming                 |                                                                                  |
| our MASTER list o                 | f MAX credentials:                                                               |
| HTC TV MAX                        | Username:                                                                        |
|                                   | Password:                                                                        |
| These credentials can always be o | hanged in your HTC My Account prolife.                                           |
| Wi-Fi Credentials                 | Network:                                                                         |
|                                   | Password:                                                                        |
| Amazon Account'                   | Username:                                                                        |
|                                   | Password:                                                                        |
|                                   | Parental Control Pin:                                                            |
| International Amazon accounts a   | ine not compatible with HTC TV MAX and will be unable to download the app.       |

C

**3.** Start streaming!

You can learn more about HTC TV MAX features by visiting https://bit.ly/3RNXeMm

## HTC TV MAX REMOTE GUIDE

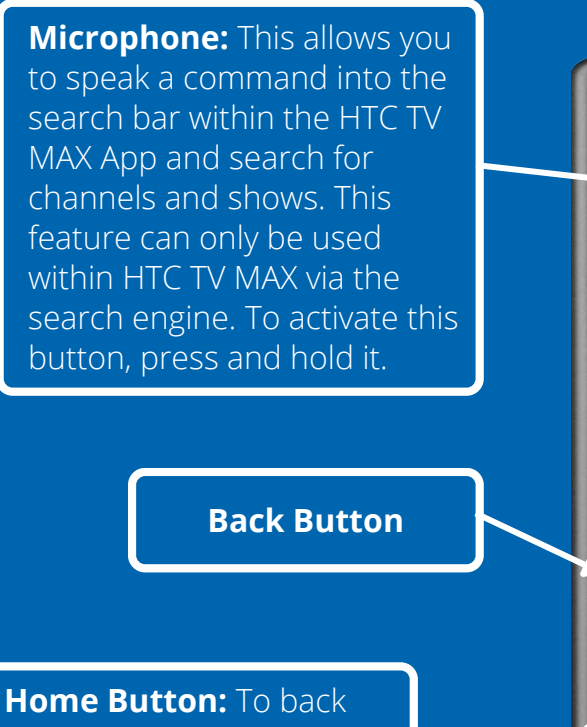

out of whatever you may be watching or doing, you can press the home button. This will take you directly to the home screen of your Firestick.

**TC** 

**Volume Button** 

This wheel is 1 of the 2 main buttons you will use to control the HTC TV MAX app. It is your directional button which allows you to navigate the app. To select an option (like a channel, show or movie) click the center of the wheel.

The button with the three lines is the second-most important you will use to navigate HTC TV MAX. When you click this button, it will display your menu and options. On the menu page, you will see Home, Guide, Shows, Movies and your Profile.

**Home:** Displays your most recently watched channels, favorite channels, recommendations and recordings.

**Guide:** Here you can view what is currently playing and what is upcoming.

**Shows and Movies:** These options take you to a bank of more than 20,000 hours of shows and movies available for viewing.

**Profile:** Here you can find your recording, scheduled recordings and amount of recording hours available.